# Installation IDEA 12 Netzwerk

## Rechner A Netzwerklizenz-Server: Verwaltung der Lizenz

Dieser Rechner benötigt einen statischen Hostnamen und eine statische IP-Adresse und muss durchgehend erreichbar sein

Die Installationsdateien befinden sich in folgendem Ordner Ihres Download-Pakets: "CaseWare Netzwerklizenz-Server V9.5.4.0"

Die <u>Installation</u> erfolgt mit der Datei "CaseWareNetworkLicenseServer\_V9.5.4.0.exe" (Admin-Rechte sind erforderlich)

Nachfolgende Anwendungen werden installiert

- IDEA Netzwerklizenz-Server
- Administratoranwendungen z. B. CaseWare Netzwerklizenzmanager

### Beachten Sie die Systemvoraussetzungen

Registrierung der Lizenz (Autorisierungscode) über CaseWare Netzwerklizenzmanager

- Für eine einwandfrei Kommunikation zwischen Netzwerklizenz-Server und IDEA Client muss UDP Port 5093 offen sein
- Online-Registrierung:
  - HTTP/TCP Port 80 und HTTPS/TCP Port 443 müssen offen sein
  - Auf folgende Lizenzserver muss Zugriff gewährt werden
    - https://elicense.caseware.com
    - https://elicense2.caseware.com
- <u>Offline-Registrierung</u>: Ist die Online-Registrierung nicht möglich, registrieren Sie die Lizenz offline über

Windows START – CaseWare International – CaseWare Network License Manager

Lizenzrückgabe bei Rechnerwechsel des Rechners A

- <u>Online</u>
- <u>Offline</u>

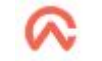

. . . . . . . .

## Rechner B IDEA Client: Anwendung IDEA

Die Installationsdateien befinden sich in folgendem Ordner Ihres Download-Pakets: "IDEA Client"

Die Installation erfolgt mit der Datei "setup.exe" (Admin-Rechte sind erforderlich)

Nachfolgende Anwendungen werden installiert

- IDEA Client
- CaseWare IDEA Lizenzmanager

Beachten Sie die Systemvoraussetzungen

Verbindung mit Netzwerklizenz-Server (Rechner A) herstellen

- UDP Port 5093 muss offen sein
- Starten Sie die Anwendung IDEA Client. Die Dialogbox "IDEA Lizenzierung" öffnet sich und Sie können die IP-Adresse bzw. den Namen des Rechners A eingeben, um den Client mit dem Server zu <u>verbinden</u>
- Auf diesem Rechner wird keine Registrierung vorgenommen

#### Lizenzrückgabe von IDEA Client bei:

- Rechnerwechsel: Rechner B soll gewechselt werden
- Benutzerwechsel: Benutzer verwendet IDEA nicht mehr